Android 用 オンライン面会 ご利用の手引き ~Google Duoの準備~

オンライン面会のアプリとして「Google Duo」を利用するための手順を記載しています。 下記の手順でおこないます。

- 1. お手持ちのスマートフォンヘ「Google Duo」をインストールする。
- 2. 「Google Duo」アプリの初期設定をおこなう。
- 3. オンライン面会を実施する。

※「Google Duo」を利用している(したことがある)方は 1.2.の手順は必要ありません。

※オンライン面会の予約決定時に施設から接続テストをおこなわせていただきますので、1.2.を完了させておいてください。

## 1. お手持ちのスマートフォンヘ「Google Duo」をインストールする。

GooglePlay から「Google Duo」アプリをダウンロードします。

※Android の一部機種では「Google Duo」が最初からインストールされている場合があります。 ※ダウンロード済の方は、本手順は必要ありません。

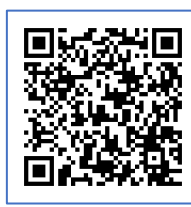

https://play.google.com/store/apps /details?id=com.google.android .apps.tachyon&hl=ja

Q :

Google Duo - 高品 質のビデオ通話

Google Play

アンインストール

更新の内容・

(1)左の QR コードを Android の「カメラ」アプリまたは、「QR コードリーダ」アプリか ら読み込みます。

※GooglePlay から「Google Duo」で検索しても大丈夫です。その場合は(3)から 続けてください。

- (2) 読み取った URL を開くか?の問い合わせが表示されます。
- (3)「開く」操作ボタンをタッチします。
- (4)「インストール」操作ボタンをタッチします。
- (5) アプリのインストールがおこなわれます。

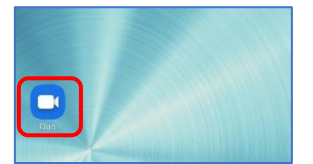

- (6)「Google Duo」アプリのアイコンがホーム画面に作成されます。
- (7) アイコンをタッチすると起動されます。

## 2. 「Google Duo」アプリの初期設定をおこなう。

## ※Google Duo を利用したことがある方は、本手順は必要ありません。

(1)「Google Duo」に必要な設定をおこないます。

 $\langle \times \rangle$ 

完了

「Google Duo」利用時に必要な利用規約の確認・機能のアクセス許可をおこないます。画面のとおりに許可を与えてください。

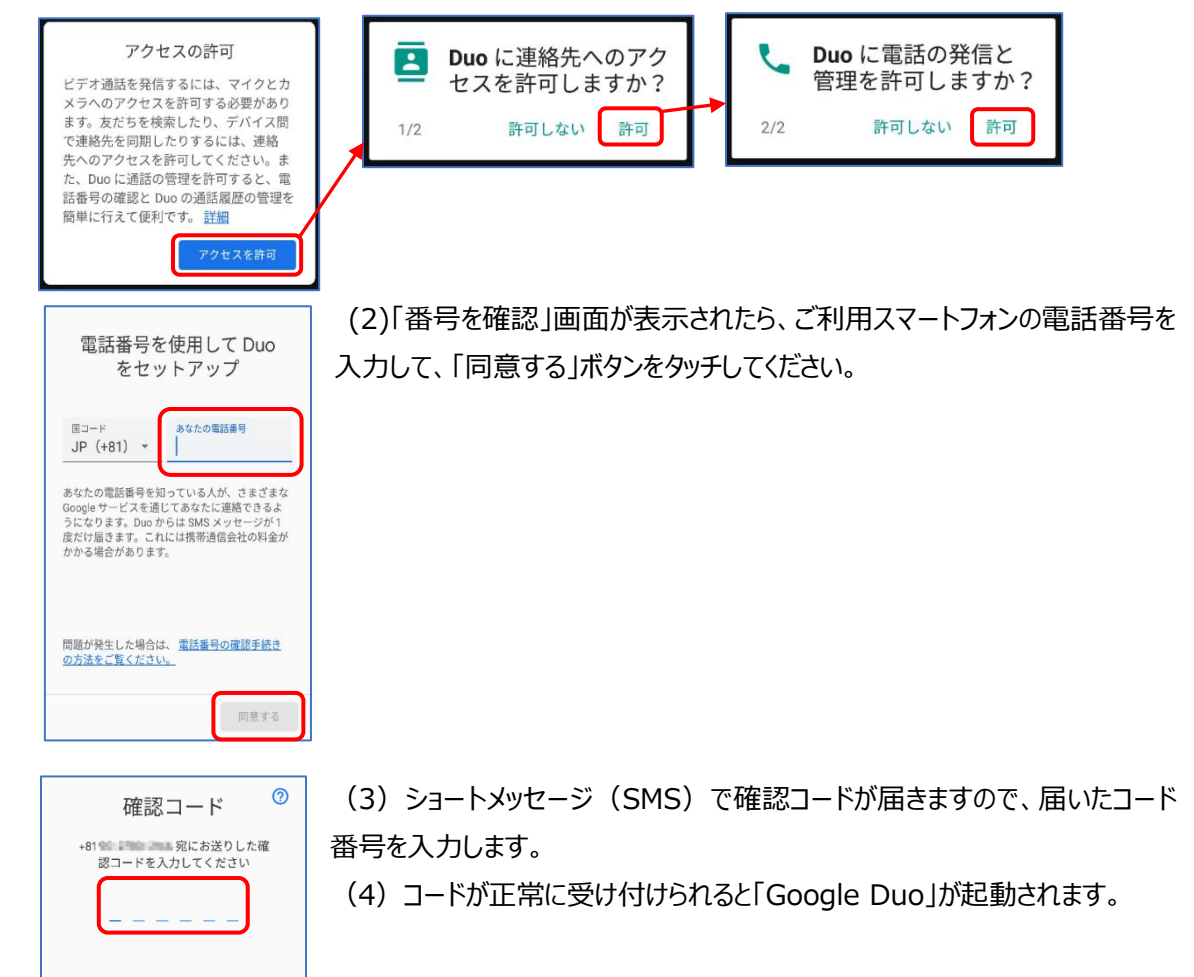

(5) カメラ・マイク利用許可をおこないます。画面のとおりに許可を与えてください。

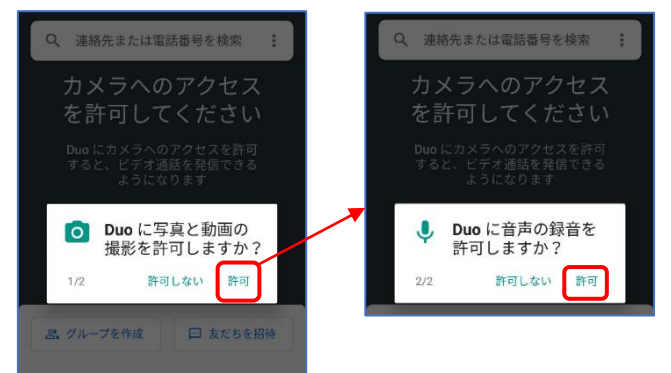

(6)「Google Duo」が起動されます、カメラが作動していれば正常に利用可能です。

以上でオンライン面会の準備は完了です。

## 3. オンライン面会を実施する。

(1) オンライン面会を予約いただいた日時に、施設よりご連絡させていだきます。

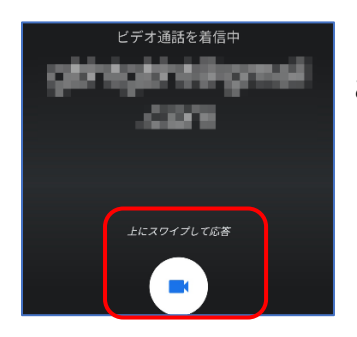

(2) 左画面のように表示されたら、画面の指示どおりに「応答」操作を おこなうと、接続され、通話(オンライン面会)開始となります。

以上です。